# 个税汇算清缴操作指南

根据税务部门通知,自 2020 年 3 月 31 日起,综合所得年度 汇算清缴已开通手机、网页等个人办税渠道,为确保每位老师能 按时完成年度汇算清缴,一起来学习个税汇算清缴操作指南。

申报时间~2020年3月31日至6月30日

申报途径 手机"个人所得税 APP"或自然人电子税务局

# 1.手机"个人所得税"APP

step1

打开现有"个人所得税"APP, APP 会自动更新; 或识别下方二维码下载安装。

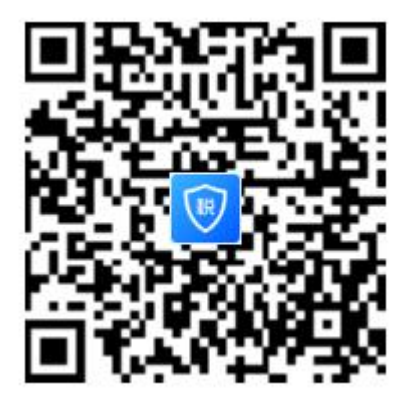

#### step2

# 请先登录个人账号后,再选择【综合所得年度汇算】模块。 🎐 个人所得税 <del>[]</del> ... 开启你的 2019 赤兒 个税记忆 了解详情 .... 我要办税 我要查询 公众服务 热点专题 开启你的2019个税记忆 > 所有数据截止至2020年1月30日 立即进入 ■ 常用业务 综合所得年度汇算 居民个人2019年度综合所得年度汇算申报 专项附加扣除填报 子女教育、继续教育等专项附加扣除的填报 2.自然人电子税务局

登录 https://etax.chinatax.gov.cn 进行个人所得税年度汇算清缴。

| <b>我要办税</b> 我要查试 | 甸 公众服务 特色应用 |          |
|------------------|-------------|----------|
| <b>运动附加扣除填报</b>  | 税费申报        | 我的委托     |
| 女教育              | 综合所得申报      | 委托代理关系管理 |
| <b>地</b> 续教育     | 综合所得年度汇算    |          |
| 病医疗              | 经营所得申报      |          |
| 房贷款利息            | 经营所得 (A表)   |          |
| 房租金              | 经营所得 (B表)   |          |
| 請老人              | 经营所得 (C表)   |          |

# 特别提醒

1 填报方式

## 推荐选择【使用已申报数据填写】。

<返回

## 综合所得汇算申报

#### 温馨提示

仅取得境内综合所得且需要办理汇算申报的,可在本功能 界面办理申报。取得境外所得需要办理汇算申报的,须前 往汇缴地办税服务厅办理。

填报方式

查看收入纳税数据

使用已申报数据填写 数据来源于自行申报及支付方扣缴申报

#### 自行填写

根据实际情况自行填写申报表

#### 开始申报

#### 2 劳务报酬、稿酬确认

因系统不自动带入劳务报酬所得,如存在"劳务报酬所得"项目,请点击【劳 务报酬】右侧的箭头,再点击页面右上角【新增】,推荐选择【查询导入】完善 劳务报酬所得收入情况。

(稿酬所得参照以上操作)

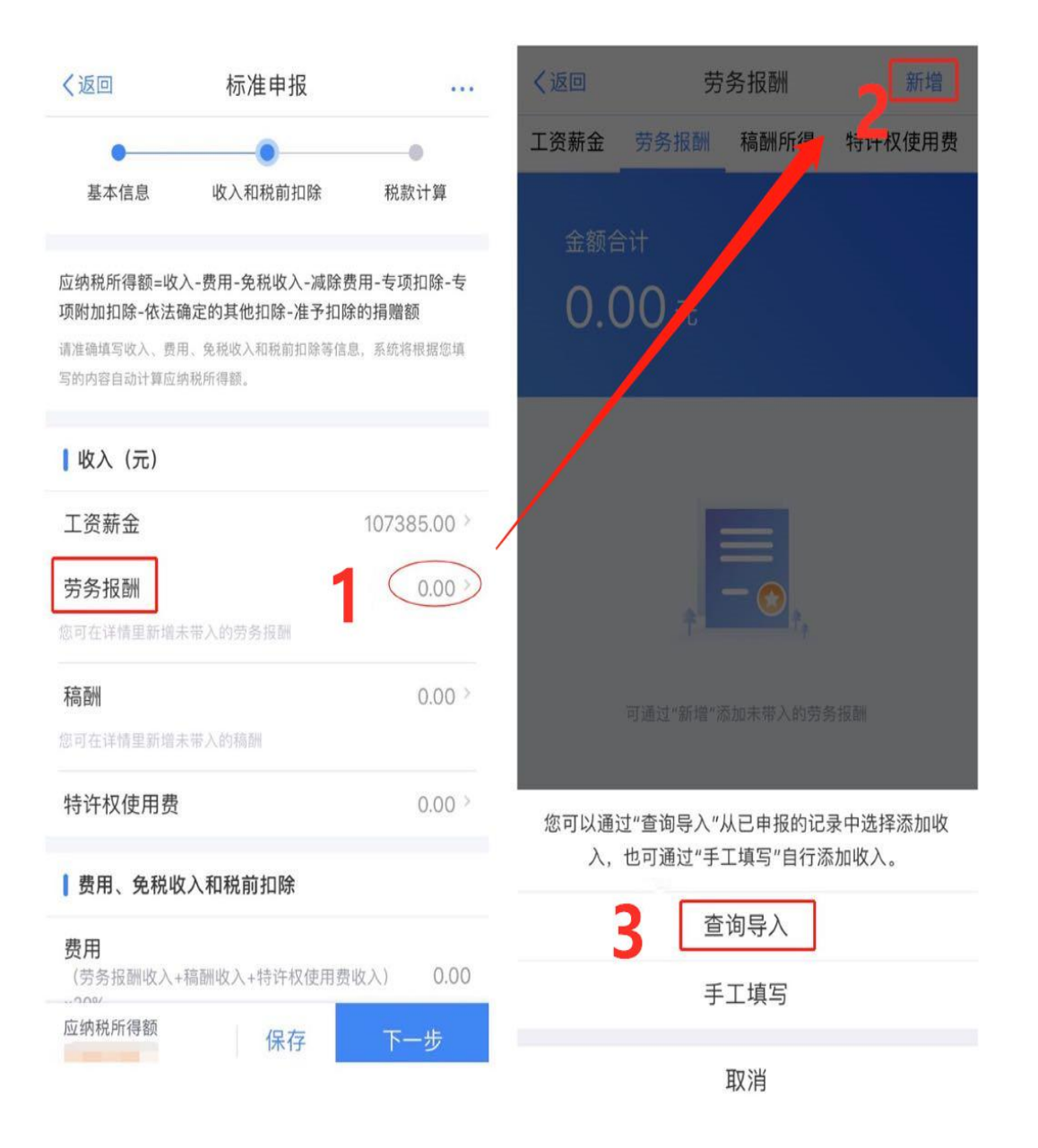

#### 3 专项附加扣除确认

2019年有专项附加扣除但未及时填报的老师,可选择以下两种方式补充填报。

方法一:可在进入汇算前通过 APP 首页点击【专项附加扣除填报】补充申报, 年度选择【2019】。

| 个人所有   你会们的问题。   你会一次改变   做得更好 | 尋税<br><b>导年度汇算</b><br>, 都是为了            |             |
|--------------------------------|-----------------------------------------|-------------|
| 我要办税                           | 我要查询                                    | (1)<br>公众服务 |
| 热点专题<br>开启你的<br>所有数据截止<br>立即进入 | 题<br>  <b>2019个税记忆</b><br>至2020年1月30日   | 5 >         |
| 常常用业部<br>综合所得年<br>居民个人201      | <b>务</b><br>• <b>度汇算</b><br>19年度综合所得年度汇 | )<br>算申报    |
| <b>专项附加扣</b><br>子女教育、组         | ] <b>除填报</b><br>继续教育等专项附加扣              | > 除的填报      |
|                                |                                         |             |

| <返回 填报专项                              | 夏附加扣除         |   |
|---------------------------------------|---------------|---|
| <b>口》</b> 政策规定:专项附加扣除                 | 的采集需纳税人每年提交一次 |   |
| <b>扣除年度</b> : 2019 ▼<br>填报专项附加扣除之前请选择 | 释扣除年度,填报的信息将会 |   |
| 在选择的扣除年度中生效<br>子女教育                   | → 继续教育        |   |
| 大病医疗                                  | 住房贷款利息        | C |
| 19 住房租金                               | ▲ 赡养老人        |   |

**方法二**:进入【综合所得年度汇算】界面后,请点击【专项附加扣除】右侧的箭头,再点击页面右上角【新增】完成采集后继续填报。

| く返回                            | 标准申报      |            |  |
|--------------------------------|-----------|------------|--|
| 费用、免税收入和税前扣除                   |           |            |  |
| <b>费用</b><br>(劳务报酬收入<br>入)×20% | +稿酬收入+特许林 | 又使用费收 0.00 |  |
| <b>免税收入</b> ⑦<br>稿酬所得免税部       | 分+其他免税收入  | 0.00 展开 ~  |  |
| 减除费用 ⑦                         |           | 60000.00   |  |
| <b>专项扣除</b> ⑦<br>三险一金          |           | 展开~        |  |
| 专项附加扣网                         | 余 ②       | 0.00 >     |  |
| 其他扣除项目                         | 3         | 收起へ        |  |
| 年余 (?)<br>应纳税所得额               | 保存        | 下一步        |  |

## 4 申报查询与更正

个税年度汇算申报完成后,您可随时通过 APP 首页【我要查询】-【申报查 询】查看已申报情况。如有申报错误可进行更正申报或作废重新申报。

个税年度汇算申报完成后,您可随时通过 APP 首页【我要查询】-【申报查 询】查看已申报情况。如有申报错误可进行更正申报或作废重新申报。

| 个人所得和                            | 兑                                       |             |
|----------------------------------|-----------------------------------------|-------------|
| <b>综合所得</b><br>"每一次改变,有<br>做得更好" | 年度汇算<br><sup>都是为了</sup>                 |             |
| えていた。<br>我要办税                    | <b>1</b><br>我要查询                        | (1)<br>公众服务 |
| 🔁 热点专题                           |                                         |             |
| 开启你的2<br>所有数据截止至2<br>立即进入        | 019个税记忆<br>2020年1月30日                   | >           |
| : 常用业务                           |                                         |             |
| 综合所得年度<br>居民个人2019年              | <b>汇算</b><br>再度综合所得年度汇算                 | (申报 >       |
| <b>专项附加扣除</b><br>子女教育、继续         | <b>:填报</b><br>案教育等专项附加扣除                | > 的填报       |
| 直 页                              | ▶ ○ ○ ○ ○ ○ ○ ○ ○ ○ ○ ○ ○ ○ ○ ○ ○ ○ ○ ○ |             |

## く返回

#### 我要查询

### 申报信息查询

#### 申报查询

已填报的各项报表的查询

#### 专项附加扣除信息查询

已填报的各项专项附加扣除记录的查询

#### 收入纳税明细查询

已申报收入的查询及异议申诉

## 备案信息查询

# 天使投资个人所得税抵扣备案查询

已备案的创投企业和天使投资个人符合规定投资行为查 询

# 非货币性资产投资分期缴纳备案查询

已备案的非货币性资产投资分期缴纳查询

#### 税收优惠备案查询

已备案的其他税收优惠事项查询

#### 其他查询

## 异议处理查询

已发起申诉事项的进度查询